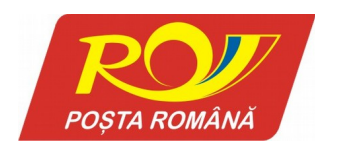

Bd. Dacia nr. 140, 020065, Bucureşti, sector 2 Tel: (+4) 021 2007 303 Fax: (+4) 021 2007 470 www.posta-romana.ro

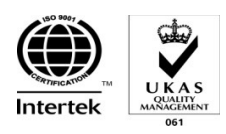

Capital social subscris si varsat 59 487 787 lei, Registrul comerțului nr. J 40/8636-1998, Cod unic de înregistrare RO 427410

#### DIRECȚIA COMUNICAȚII ȘI IT DEPARTAMENT PROIECTARE ȘI DEZVOLTARE BIROU PROIECTARE APLICAȚII INFORMATICE Nr. / /

| Către: | Direcția                                    |
|--------|---------------------------------------------|
|        | Departamentul                               |
|        | În atenția Domnului/Doamnei Șef Departament |
|        |                                             |

| În atenția: Departamentul Suport Tehnic IT&C<br>În atenția Domnului/Doamnei | . – Şef Departament |
|-----------------------------------------------------------------------------|---------------------|
| Direcția Executivă Operațională                                             |                     |

În atenția Domnului/Doamnei .....

#### MANUAL DE UTILIZARE

#### aplicație AWB (Formular de transport)

#### destinat clienților

#### 1. Descrierea pe scurt a aplicației

Aplicatia este destinata atat persoanelor fizice cat si persoanelor jurididice care doresc sa expedieze trimiteri prin serviciile Postei Romane.

#### 2. Accesul la aplicație

Aplicația se accesează la adresa <u>http://awb.posta-romana.ro/</u>. Accesul la meniul acesteia este obținut după autentificare, prin completarea datelor de acces (Figura 1).

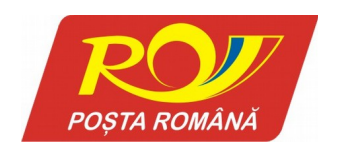

#### **Compania Națională Poșta Română S.A.** Bd. Dacia nr. 140, 020065, București, sector 2

Bd. Dacia nr. 140, 020065, Bucureşti, sector 2 Tel: (+4) 021 2007 303 Fax: (+4) 021 2007 470 www.posta-romana.ro

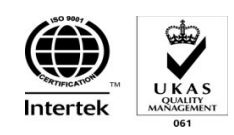

Capital social subscris si varsat 59 487 787 lei, Registrul comerțului nr. J 40/8636-1998, Cod unic de înregistrare RO 427410

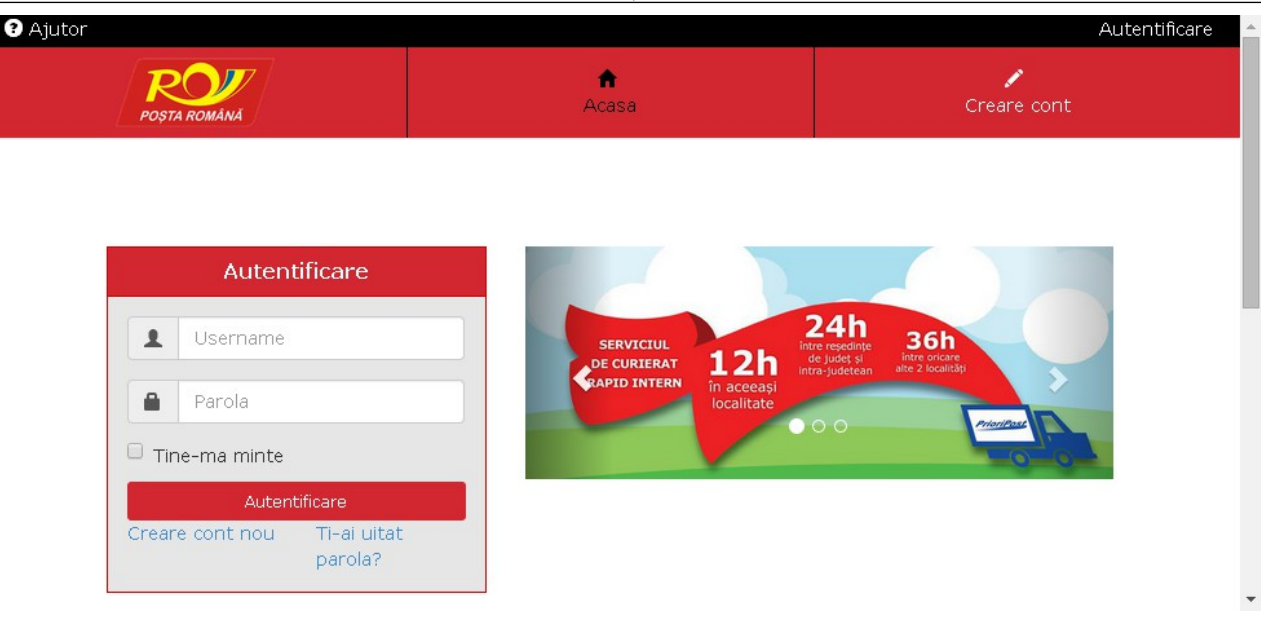

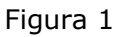

Exista posibilitatea de a se crea un cont nou, accesand link-ul de Creare cont prin una din cele doua modalitati marcate in Figura 2.

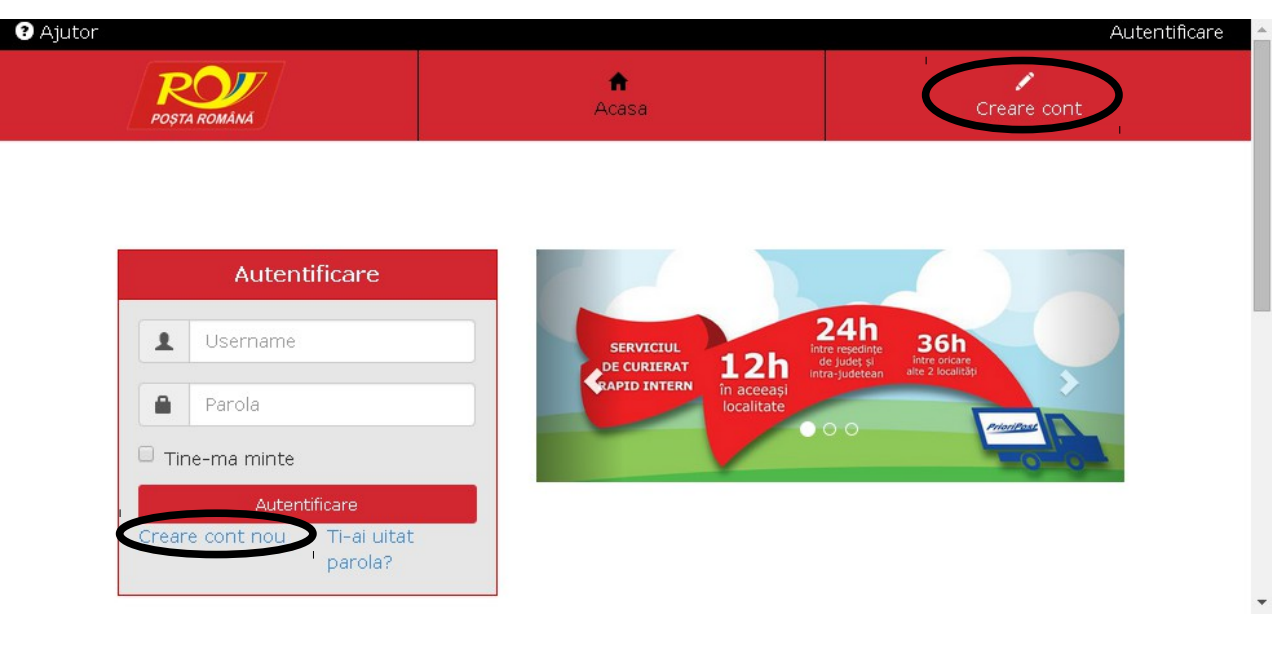

Figura 2

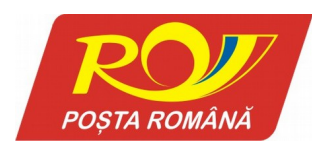

#### **Compania Națională Poșta Română S.A.** Bd. Dacia nr. 140, 020065, București, sector 2

Bd. Dacia nr. 140, 020065, Bucureşti, sector 2 Tel: (+4) 021 2007 303 Fax: (+4) 021 2007 470 <u>www.posta-romana.ro</u>

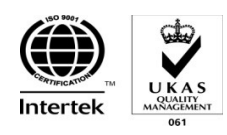

Capital social subscris si varsat 59 487 787 lei, Registrul comerțului nr. J 40/8636-1998, Cod unic de înregistrare RO 427410

#### Link-ul va duce catre pagina de creare cont (Figura 3).

|                                                    | Autentificare                                                                                                    |
|----------------------------------------------------|----------------------------------------------------------------------------------------------------|
| Acasa                                              | Creare cont                                                                                                    |
| Creare cont nou                                    |                                                                                                    |
| L Cont *                                           |                                                                                                    |
| Parola *                                           |                                                                                                    |
| Confirmare parola *                                |                                                                                                    |
| Adresa de email *                                  |                                                                                                    |
| Tip persoana 🔹 *                                   |                                                                                                    |
| Telefon *                                          |                                                                                                    |
| Selecteaza un judet 🔹 *                            |                                                                                                    |
| Selectati mai intai judetul 🔹 *                    |                                                                                                    |
| Adresa *                                           |                                                                                                    |
| Cod Postal                                         |                                                                                                    |
| CAPTCHA Campurile marcate cu * sunt<br>obligatorii |                                                                                                    |
|                                                    | Cont     Cont     Confirmare parola     Parola     Onfirmare parola     Confirmare parola     Confirmare parola     Adresa de email     Tip persoana     Tip persoana     Tielefon     Celecteaza un judet     Selecteaza un judet     Cod Postal     Cod Postal     Cod Postal     Cod Postal     Cod Postal     Cod Postal     Cod Postal     Cod Postal     Conpuesto and anticity context sunt sunt sunt sunt sunt sunt sunt sun |

Figura 3

Dupa ce campurile obligatorii au fost completate, dupa apasarea butonului de inregistrare, se va tramsmite un mail, in vederea confirmarii contului creat (Figura 4). Dupa ce contul a fost activat se va putea realiza autentificarea in aplicatie.

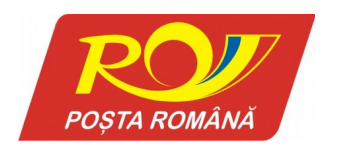

#### **Compania Națională Poșta Română S.A.** Bd. Dacia nr. 140, 020065, București, sector 2

Bd. Dacia nr. 140, 020065, Bucureşti, sector 2 Tel: (+4) 021 2007 303 Fax: (+4) 021 2007 470 <u>www.posta-romana.ro</u>

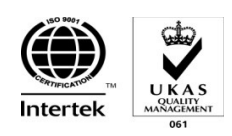

Capital social subscris si varsat 59 487 787 lei, Registrul comerțului nr. J 40/8636-1998, Cod unic de înregistrare RO 427410

| FROM                                                                                                    | SUBJECT                                                                                                    | TIME        |
|----------------------------------------------------------------------------------------------------|----------------------------------------------------------------------------------------------------|-------------|
| AWB - Posta Romana <pl< th=""><th>laConfirmare inregistrare - AWB</th><th>7:44 AM UTC</th></pl<>                                                                                                    | laConfirmare inregistrare - AWB                                                                                                    | 7:44 AM UTC |
| To: clientawb@dayrep.com<br>From: AWB - Posta Romana<br>Subject: Confirmare Inregist<br>Received: Fri, Feb 13, 2015 :<br>Expires: Sat, Feb 14, 2015 a<br>Buna ziua,<br>Va rugam sa deschideti n<br>http://awb.posta-romana<br>cod=297bd3cd2fbade5<br>Daca nu dumneavoastra | <pre>&lt; elatforma.cnpr@posta-romana.ro&gt; rare - AWB at 7:44 AM UTC (0 minutes ago) t7:44 AM UTC urmatorul link pentru a activa contul dumneavoastra: a.ro/utilizatori/confirm? 2160e679dd860d516eac6ee8bf5d50134a21f07848697de050e8ba9651aa6e895 ati cerut inregistrarea, ignorati acest mail.</pre> |             |

#### Figura 4

In cazul in care ati uitat parola, se poate accesa link-ul din Figura 5 si se va deschide o noua pagina in care se va trece adresa de e-mail pentru a putea reseta parola (Figura 6). Accesand link-ul primit in e-mail se va putea schimba parola fara a introduce parola actuala (Figura 7).

| Ajutor                                       |                                       | Autentificare                             |
|----------------------------------------------|---------------------------------------|-------------------------------------------|
| POȘTA ROMÂNĂ                                 | <b>↑</b><br>Acasa                     | Creare cont                               |
|                                              |                                       |                                           |
| Autentificare                                |                                       |                                           |
| Username                                     | SERVICIUL<br>DE CURIERAT 12h          | 24h<br>Be jude ja<br>Brudetan<br>Brudetan |
| Parola                                       | RAPID INTERN în aceeași<br>localitate |                                           |
| 🗆 Tine-ma minte                              |                                       | 0.0                                       |
| Autentificare<br>Creare cont nou Ti-ai uitat |                                       |                                           |
| parola?                                      |                                       |                                           |
|                                              |                                       |                                           |

Figura 5

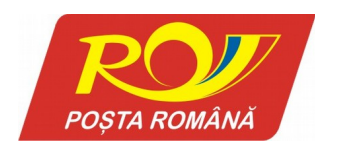

www.posta-romana.ro

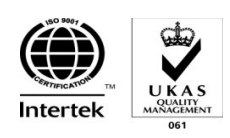

Capital social subscris si varsat 59 487 787 lei, Registrul comerțului nr. J 40/8636-1998, Cod unic de înregistrare RO 427410

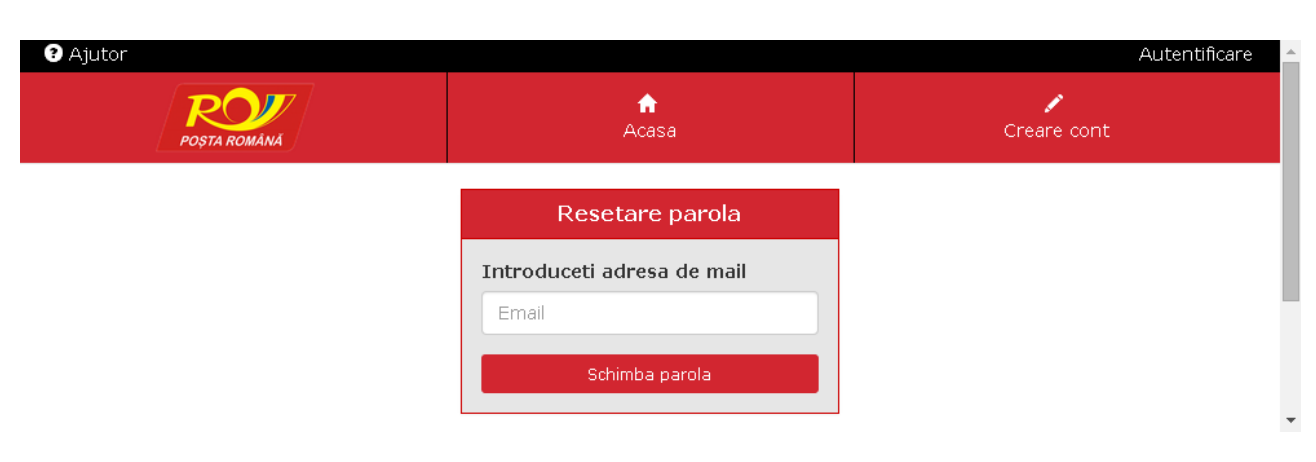

#### Figura 6

| <ul><li>Ajutor</li></ul> |                   | Autentificare    |
|--------------------------|-------------------|------------------|
| POȘTA ROMÂNĂ             | ft<br>Acasa       | 🖌<br>Creare cont |
|                          | Schimbare parola  |                  |
|                          | Parola            |                  |
|                          | Confirmare parola |                  |
|                          |                   |                  |
|                          | Salveaza parola   |                  |
|                          |                   |                  |

Figura 7

#### 3. Descrierea funcționalităților

#### 3.1. Opțiunea Editare Cont

Pe aceasta optiune se pot schimba informatiile legate de adresa, nume sau parola. (Figura 8)

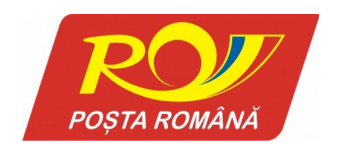

Nume

CNP

Prenume

Dinu

Aurelian

1900000000000

# **Compania Națională Poșta Română S.A.** Bd. Dacia nr. 140, 020065, București, sector 2 Tel: (+4) 021 2007 303 Fax: (+4) 021 2007 470

www.posta-romana.ro

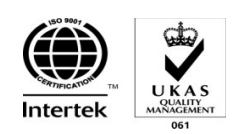

Capital social subscris si varsat 59 487 787 lei, Registrul comerțului nr. J 40/8636-1998, Cod unic de înregistrare RO 427410

| Ajutor             |                   |                                   |                    |      |                  | Ø                  | 🕻 Editare cont pfi | test ( 🕩 Delogare |
|--------------------|-------------------|-----------------------------------|--------------------|------|------------------|--------------------|--------------------|-------------------|
| POȘTA ROMÂNĂ       | <b>↑</b><br>Acasa | i <b>≣</b><br>Afisare AWB-<br>uri | <b>⊙</b><br>Upload | date | <b>₫</b><br>Bord | <b>≩</b><br>erouri | 🔳<br>Raport        | Creare AWB        |
|                    | Editare co        | ont                               |                    |      |                  | Schim              | pare parola        |                   |
| Cont               | pftest            |                                   |                    | F    | arola<br>veche   | Parola ve          | eche               |                   |
| Adresa de<br>email | clientawb@dayr    | rep.com                           |                    | F    | Parola<br>noua   | Parola             |                    |                   |
| Telefon            | 0720000000        |                                   |                    | Conf | irmare           | Confirma           | are parola         |                   |
| Judet              | Bucuresti         |                                   | •                  | t    | oarola           |                    |                    |                   |
| Localitate         | Bucuresti         |                                   | •                  |      |                  |                    |                    | schimba parola    |
| Cod                | 012891            |                                   |                    |      |                  |                    |                    |                   |
| Adresa             | Calea Plevnei, n  | r. 6                              |                    |      |                  |                    |                    |                   |

Figura 8

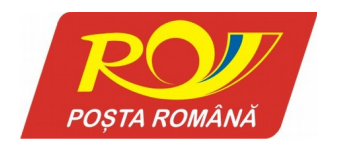

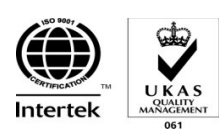

Capital social subscris si varsat 59 487 787 lei, Registrul comerțului nr. J 40/8636-1998, Cod unic de înregistrare RO 427410

#### 3.2. Crearea unui AWB prin intermediul interfetei grafice:

**Din meniul aplicatiei se intra in "Creare awb"**– pe aceasta optiune se poate completa awb-ul, introducandu-se datele despre destinatar, expeditor si trimitere (Figura 9). Informatiile in legatura cu expeditorul sunt completate automat in functie de contul autentificat, dar pot fi suprascrise (de ex. daca se doreste ascunderea afisarii adresei de email pe documentele generate sau precizarea unei adrese alternative de expeditor). Pentru a genera awb-ul trebuie sa se bifeze casuta cu acordul cu termeni si conditii.

| ۲<br>                 |                                 |                  |               | C                             | Editare co   | nt pftest ( 🕒 D |
|-----------------------|---------------------------------|------------------|---------------|-------------------------------|--------------|-----------------|
| A ROMANA              | i≣<br>Afisare AWB-uri           | O<br>Upload date | Borderouri    | Rapo                          | ort          | Creare A        |
|                       |                                 | Generare AWB     |               |                               |              |                 |
| Detalii Expeditor     | Detalii I                       | Destinatar       | Deta          | alii trimitere                | 9            |                 |
| Nume / Denumire*      | Nume*                           |                  | Tip           | Trimitere*                    |              |                 |
| Dinu Aurelian         |                                 |                  | Т             | ip trimitere                  |              | •               |
| Judet*                | Judet*                          |                  | Gre           | utate                         | Valoar       | e ramburs       |
| Bucuresti             | ▼ Selecteaza                    | ı un judet       | ▼ Trir        | nitere (kg)*                  | (lei)        |                 |
| Localitate*           | Localitate                      | ¢                |               |                               |              |                 |
| Bucuresti             | <ul> <li>Selectati m</li> </ul> | ai intai judetul | • Sur<br>(lei | na asigurata<br>)             |              |                 |
| Cod postal            | Cod posta                       | I                |               |                               |              |                 |
| 012891                |                                 |                  | Cor           | itinut                        |              |                 |
| Adresa*               | Adresa*                         |                  |               |                               |              |                 |
| Calea Plevnei, nr. 6  |                                 |                  |               | ost-restant                   | Con          | firmare         |
| - 1 (                 |                                 |                  |               | PR)                           | elect        | tronica         |
| Telefon               | Telefon                         |                  | F             | tetur                         |              | )<br>firmare    |
|                       |                                 |                  | - F           | ragil                         | prim         | nire            |
| Email                 | Email                           |                  |               | oluminos                      | PFIO<br>(PCI | P)              |
| cilenta wb@dayrep.com |                                 |                  |               |                               | Con          | firmare         |
| Persoana de contact   |                                 |                  | TD            | orderou in car                | h e a e a a  |                 |
|                       |                                 |                  | (da           | ca e cazul)                   | c 38 30 80   | auge And        |
|                       |                                 |                  | IC            | borderou                      |              |                 |
|                       |                                 |                  | □ <u></u>     | unt de acord cu<br>onditiile. | ı termenii   | si              |
|                       |                                 |                  |               |                               | Ger          | nereaza         |

Figura 9

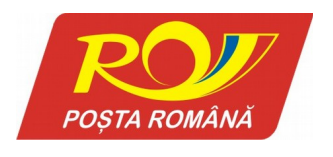

Bd. Dacia nr. 140, 020065, București, sector 2 Tel: (+4) 021 2007 303 Fax: (+4) 021 2007 470 www.posta-romana.ro

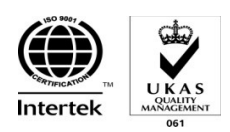

Capital social subscris si varsat 59 487 787 lei, Registrul comerțului nr. J 40/8636-1998, Cod unic de înregistrare RO 427410

In urma generarii, utilizatorul este redirectionat la o pagina unde poate vizualiza si descarca awb-ul creat (Figura 10).

| TA ROMÂNĂ         | n<br>Acasa | i≣<br>Afisare AWB-uri | <b>⊙</b><br>Upload date | 📴<br>Borderoi | uri Rapor               | t Creare A                                      |
|-------------------|------------|-----------------------|-------------------------|---------------|-------------------------|-------------------------------------------------|
|                   |            | Vizualizaro           | e AWB LM0999312741      | 9             |                         | Editare                                         |
| Detalii Expe      | ditor      | Detalii E             | Destinatar              |               | Detalii trimitere       |                                                 |
| Nume / Denumi     | -e *       | Nume*                 |                         |               | Tip Trimitere*          |                                                 |
| Dinu Aurelian     |            | Popescu S             | ilvian                  |               | Express Prioripost      | marfa cu prezentare la                          |
| Judet*            |            | Judet*                |                         |               | Greutate Trimitere      | Valoare ramburs                                 |
| Bucuresti         |            | • Cluj                |                         | •             | (kg)*                   | (lei)                                           |
| Localitate*       |            | Localitate*           |                         |               | 0.200                   |                                                 |
| Bucuresti         |            | Cluj-Napoca           | 3                       | •             | Suma asigurata<br>(lei) |                                                 |
| Cod postal        |            | Cod postal            |                         |               |                         |                                                 |
| 050052            |            | 400553                |                         |               | Continut                |                                                 |
| Adresa*           |            | Adresa*               |                         |               |                         |                                                 |
| Calea Plevnei, nr | . 6        | Aleea Ieze            | r, nr. 2B               |               | Dost-restant            | Gonfirmare                                      |
|                   |            |                       |                         |               | (PR)                    | electronica                                     |
| Telefon           |            | Telefon               |                         |               | Retur                   | (20)                                            |
| 0720000000        |            |                       |                         |               | 🗆 Fragil                | <ul> <li>Confirmare</li> <li>primire</li> </ul> |
| Email             |            | Email                 |                         |               | Voluminos               | Prioripost<br>(PCP)                             |
| Persoana de cor   | ntact      |                       |                         |               |                         | <ul> <li>Confirmare<br/>primire (AR)</li> </ul> |
|                   |            |                       |                         |               | Suma de platit          |                                                 |
|                   |            |                       |                         |               | 15.70                   |                                                 |
|                   |            |                       |                         |               |                         | ( Descarea                                      |

Figura 10

Pentru a modifica awb-ul se poate apasa pe butonul de "Editare" din coltul din dreapta-sus.

#### 3.3Cautarea unui awb

Se intra pe meniul "Afisare awb-uri", apoi in panoul de "Cautare AWB" se alege criteriul dupa care sa se faca cautarea. Se poate cauta dupa cod-ul awb-ului, data crearii, data prezentarii sau id-ul borderoului din care face parte, in functie de tipul utilizatorului (Figura 11).

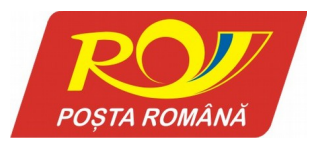

Bd. Dacia nr. 140, 020065, București, sector 2 Tel: (+4) 021 2007 303 Fax: (+4) 021 2007 470 www.posta-romana.ro

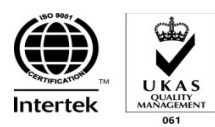

Capital social subscris si varsat 59 487 787 lei, Registrul comerțului nr. J 40/8636-1998, Cod unic de înregistrare RO 427410 Ajutor 🗹 Editare cont pftest ( 🕩 Delogare ) ŵ • 82 Acasa Upload date Borderouri **Q** Cautare AWB Nume destinatar Cod AWB LM09993127419 Judet Destinatar Data prezentarii de la pana la Localitate destinatar Data crearii de la pana la O inregistrare gasita.1 Suma ⇒ Nume \$ Adresa ¢ Nume ≑ de 🗢 Data 🗢 Data Cod AWB expeditor destinatar destinatar prezentarii Prezentat Status Optiuni plata Greutate crearii Aleea 0.200 13.02.2015 LM09993127419 Dinu Popescu 15.70 Nu Indisponibil 8 🔳 Aurelian Silvian Iezer, nr. 2B

#### Figura 11

Dupa ce a fost completat unul sau mai multe criterii se vor returna rezultatele cautati la apasarea butonului "Cauta". Din fereastra rezultata se poate vizualiza sau sterge un awb (daca nu a fost deja prezentat) sau se poate vizualiza statusul din Track&Trace.

#### 3.4 Incarcare trimiteri prin fisiere

Se intra in meniul "Upload date" si se incarca un borderou care respecta formatul fisierului ce poate fi gasit in urma apasarii pe link-ul "exemplu" din pagina (Figura 12). Acest fisier este unul de tipul Excel (.xls).

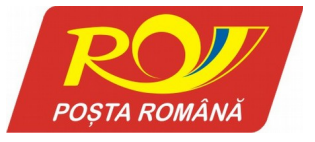

Bd. Dacia nr. 140, 020065, București, sector 2 Tel: (+4) 021 2007 303 Fax: (+4) 021 2007 470 www.posta-romana.ro

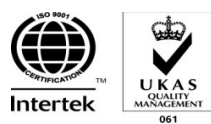

Capital social subscris si varsat 59 487 787 lei, Registrul comertului nr. J 40/8636-1998, Cod unic de înregistrare RO 427410 Ajutor 🗹 Editare cont pftest ( 🕩 Delogare ) ŵ Ð2 目 Upload date Acasa Raport Incarcare fisier Excel (xls) Incarcati un fisier Excel pentru a inregistra un awb sau o lista de AWB-uri Choose File No file chosen Sunt de acord cu termenii și condițiile. Optiuni suplimentare - De AICI 🕘 puteti descarca nomenclatorul oficial al postei (cu toate localitatile din Romania). Acesta este util pentru identificarea denumirii acceptate in cazul in care scrierea aparent corecta a numelor unor localitati in fisierul incarcat este respinsa de uploader.

#### Figura 12

**Important:** Pentru aceasta varianta de creare a documentelor de transport se va acorda o atentie deosebita la completarea campului "Localitate", care trebuie sa fie scris obligatoriu corect. Totodata, pentru precizarea tipului trimiterii, pentru fiecare inregistrare din fisierul incarcat va fi necesara completarea campului "CodTrimitere" cu o codificare corespunzatoare. Pentru o lista de tipuri de trimitere (si codificari) disponibile contului dvs. a se accesa pagina "Creare AWB" din meniu si in cadrul dropdown-ului "Tip trimitere" acestea vor fi afisate. Codul completabil in campul "CodTrimitere" este tripletul de cifre scris in paranteza pentru fiecare tip de trimitere (e.g. 3,1,2 pentru "Express Prioripost marfa cu prezentare la ghiseu").

**Nota:** Exista cazuri izolate in care denumirea din nomenclatorul intern folosit de posta pentru identificarea locatiei de destinatie difera de denumirea oficiala a unei localitati. Pentru solutionarea acestor exceptii, va rugam sa completati in fisierul incarcat denumirea localitatii asa cum apare ea in nomenclatorul de localitati al postei descarcabil atat din pagina de incarcare borderou, sectiunea "Optiuni suplimentare" vizibila si in Figura 12 de mai sus.

#### 3.5. Creare, vizualizare, stergere, descarcare a unui borderou

Se intra in meniul "Borderouri" si se apasa pe butonul "Creaza borderou gol" pentru a crea un borderou fara awb-uri si pentru a putea a adauga ulterior awb-uri in el (Figura 13).

Veti fi redirectionat pe aceasi pagina unde puteti vizualiza borderoul creat. Astfel veti putea efectua operatiuni precum vizualizare, stergere, adaugare awb, descarcare (pdf), procesverbal.

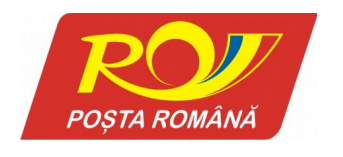

www.posta-romana.ro

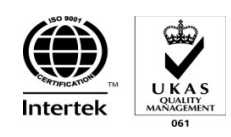

Capital social subscris si varsat 59 487 787 lei, Registrul comerțului nr. J 40/8636-1998, Cod unic de înregistrare RO 427410

| ROV            |                    |                   |                    |                         |            |         |                |                   |
|----------------|--------------------|-------------------|--------------------|-------------------------|------------|---------|----------------|-------------------|
| OŞTA ROMÂNĂ    | Acasa              | ∷<br>Afisare<br>L | ∎<br>e AWB-<br>uri | <b>⊙</b><br>Upload date | Borde      | rouri   | 🔳<br>Raport    | Creare AWB        |
|                |                    |                   | <b>Q</b> Ca        | autare border           | ou         |         |                |                   |
|                |                    | Dat               | ta creare          | de la                   | pana la    |         |                |                   |
|                |                    |                   | Data<br>prezentare | de la                   | pana la    |         |                |                   |
|                |                    | b                 | Id<br>oorderou     | 372                     |            |         |                |                   |
|                |                    |                   |                    |                         | Cau        | ta      |                |                   |
|                |                    |                   |                    |                         |            |         |                |                   |
| inregistrare ( | gasita.1           |                   |                    |                         |            |         |                | reaza un borderou |
| ezi borderou¢  | Username creator\$ | Nume client       | Data creare        | Data prezentare         | Prezentat# | Optiuni |                |                   |
|                | pftest             | Dinu Aurelian     | 13.02.2015         |                         | Nu         |         | Descarca O Pro | ces verbal        |

Figura 13

In panoul "Cautare borderou" se completeaza campul dupa care se doreste sa se faca cautarea. Se poate face cautarea dupa data crearii/prezentarii borderoului si/sau dupa numarul de identificare al borderoului (Figura 14).

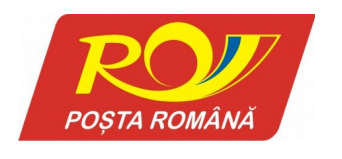

www.posta-romana.ro

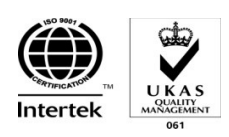

Capital social subscris si varsat 59 487 787 lei, Registrul comerțului nr. J 40/8636-1998, Cod unic de înregistrare RO 427410

| Ajutor         |                  |                          |                     |                        | <b>G</b> Ed   | litare cont pftes  | t ( 🕩 Delogare ) |
|----------------|------------------|--------------------------|---------------------|------------------------|---------------|--------------------|------------------|
| POȘTA ROMÂNĂ   | Acasa            | i≣<br>Afisare AWB<br>uri | - Uploa             | <b>)</b><br>d date Bor | 📴<br>rderouri | <b>■</b><br>Raport | 🖍<br>Creare AWB  |
|                |                  |                          | <b>Q</b> Cautare    | borderou               |               |                    |                  |
|                |                  | Data cre                 | are de la           | pana la                |               |                    |                  |
|                |                  | preze                    | Data de la<br>ntare | pana la                |               |                    |                  |
|                |                  | borde                    | Id 372              |                        |               |                    |                  |
|                |                  |                          |                     | C                      | auta          |                    |                  |
|                |                  |                          |                     |                        |               |                    |                  |
| 0 inregistrare | gasita.1         |                          |                     |                        |               | + Crea             | za un borderou   |
| Vezi borderou  | Username creator | Nume client Data         | creare¢ Data pi     | rezentare‡ Prezenta    | at‡ Optiuni   |                    |                  |
| 372            | pftest           | Dinu Aurelian 13.02      | .2015               | Nu                     |               | Drocos             |                  |

Figura 14

#### 3.6Rapoarte

Se intra in meniul "Raport", se selecteaza data de la care se incepe si data la care se termina raportarea. Se alege formatul pentru fisierul de iesire: excel sau pdf. (Figura 16).

| <ul> <li>Ajutor</li> </ul> |            |                               |                         |                         | 🗹 Editare con | t pftest ( 🕩 Delogare ) |
|----------------------------|------------|-------------------------------|-------------------------|-------------------------|---------------|-------------------------|
| POȘTA ROMÂNĂ               | n<br>Acasa | i <b>≣</b><br>Afisare AWB-uri | <b>⊕</b><br>Upload date | 📴<br>Borderouri         | 🔳<br>Raport   | Creare AWB              |
|                            |            |                               | Raport                  |                         |               |                         |
|                            |            | De la data 01.02.2            | 2015 Pana la data       |                         |               |                         |
|                            |            | Utilizator<br>Dinu Aurelian   |                         |                         |               |                         |
|                            |            |                               | Sel                     |                         |               |                         |
|                            |            |                               |                         |                         |               |                         |
|                            |            |                               | De                      | scarca raport prezentat |               |                         |

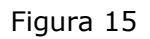

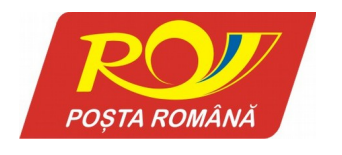

www.posta-romana.ro

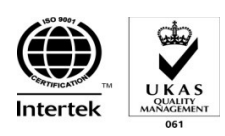

Capital social subscris si varsat 59 487 787 lei, Registrul comerțului nr. J 40/8636-1998, Cod unic de înregistrare RO 427410

#### Şef Departament Dezvoltare și Proiectare IT&C,

.....

#### Şef Birou Proiectare Aplicații Informatice,

.....